## **Mozilla Firefox:**

1. Click the "padlock" icon in front of the URL.

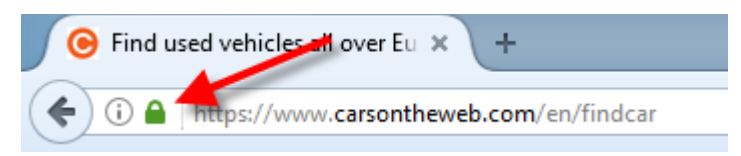

## 2. Click on the arrow

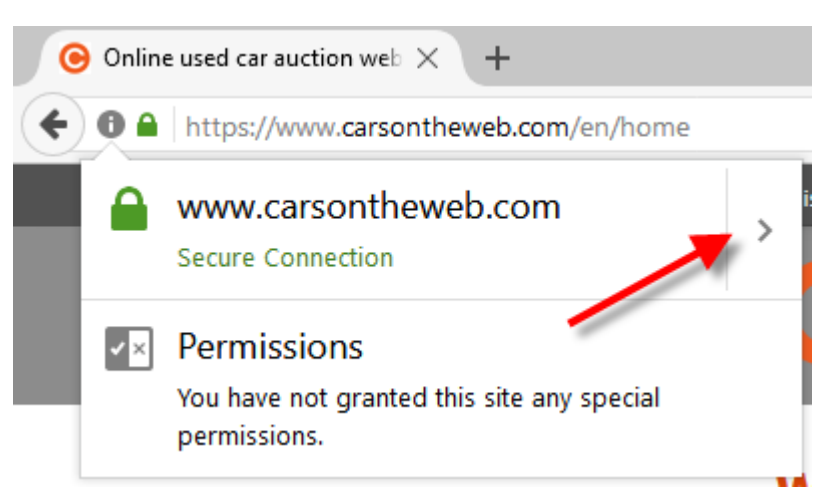

3. Select "More information"

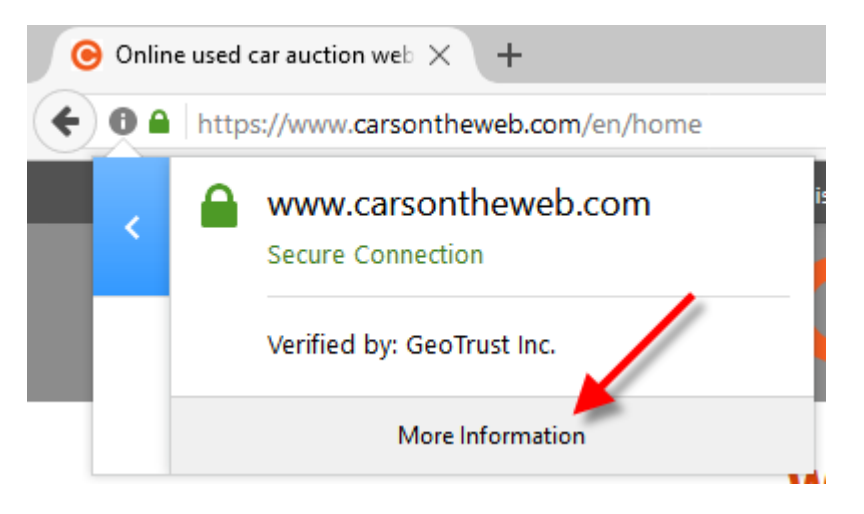

4. In the pop-up screen, select "Permissions"

| Page Info - https://www.carsontheweb.com/en/home                                                                                                    |       |             |          |  |  |  | × |  |
|----------------------------------------------------------------------------------------------------|-------|-------------|----------|--|--|--|---|--|
|                                                                                                    |       | ŧŏ          |          |  |  |  |   |  |
| General                                                                                                    | Media | Permissions | Security |  |  |  |   |  |
| Website Identity         Website:       www.carsontheweb.com         Owner:       This website does not supply ownership information.         Verified by:       GeoTrust Inc.         View Certificate |       |             |          |  |  |  |   |  |

5. At "Receive notifications", uncheck the "Use default" checkbox and select "Allow"

| Page Info - https://www.carsontheweb.com/en/home | —       |         | ×       |  |  |  |  |  |  |
|--------------------------------------------------|---------|---------|---------|--|--|--|--|--|--|
| General Media Permissions Security               |         |         |         |  |  |  |  |  |  |
| Permissions for: https://www.carsontheweb.com    |         |         |         |  |  |  |  |  |  |
| Access Your Location                             |         |         | ^       |  |  |  |  |  |  |
| Use Default  Always Ask                          |         | O Block |         |  |  |  |  |  |  |
| Install Add-ons                                  |         |         |         |  |  |  |  |  |  |
| Use Default                                      | ⊖ Allow | Block   |         |  |  |  |  |  |  |
| Load Images                                      |         |         |         |  |  |  |  |  |  |
| Use Default                                      | Allow   | O Block |         |  |  |  |  |  |  |
| Maintain Offline Storage                         |         |         |         |  |  |  |  |  |  |
| Use Default  Always Ask                          |         | O Block |         |  |  |  |  |  |  |
| Open Pop-up Windows                              |         | /       |         |  |  |  |  |  |  |
| Use Default                                      |         | Block   |         |  |  |  |  |  |  |
| Re-cive Notifications                            |         |         |         |  |  |  |  |  |  |
| Use Default O Always Ask                         | Allow   | O Block |         |  |  |  |  |  |  |
|                                                  |         | Help    | ····· • |  |  |  |  |  |  |